## Borrowing eBooks using the student portal

Wheelers eBooks -

The School Library has a subscription and there is 1000+ eBooks available.

Follow these instructions and screenshots below to learn how you can borrow eBooks.

- 1. Logon to the student portal and click on either OLIVER Library or My School Library (Oliver).
- 2. Use the catalogue search screen to type in the author, title or series that you want to borrow.
- 3. If you get a match look for the iPad icon to indicate the book is available as an eBook then click on it.
- 4. Click on Borrow eBook.
- 5. The eBook will load and you can start reading!
- 6. The eBook will automatically keep your place so you can go back to it at any time.
- 7. The loan is for two weeks and will automatically drop off after that.
- 8. You can have two eBooks on loan at one time. You can also reserve titles that are not available.

If you have any questions or would like some book recommendations please email me:

lisa.tierney@det.nsw.edu.au

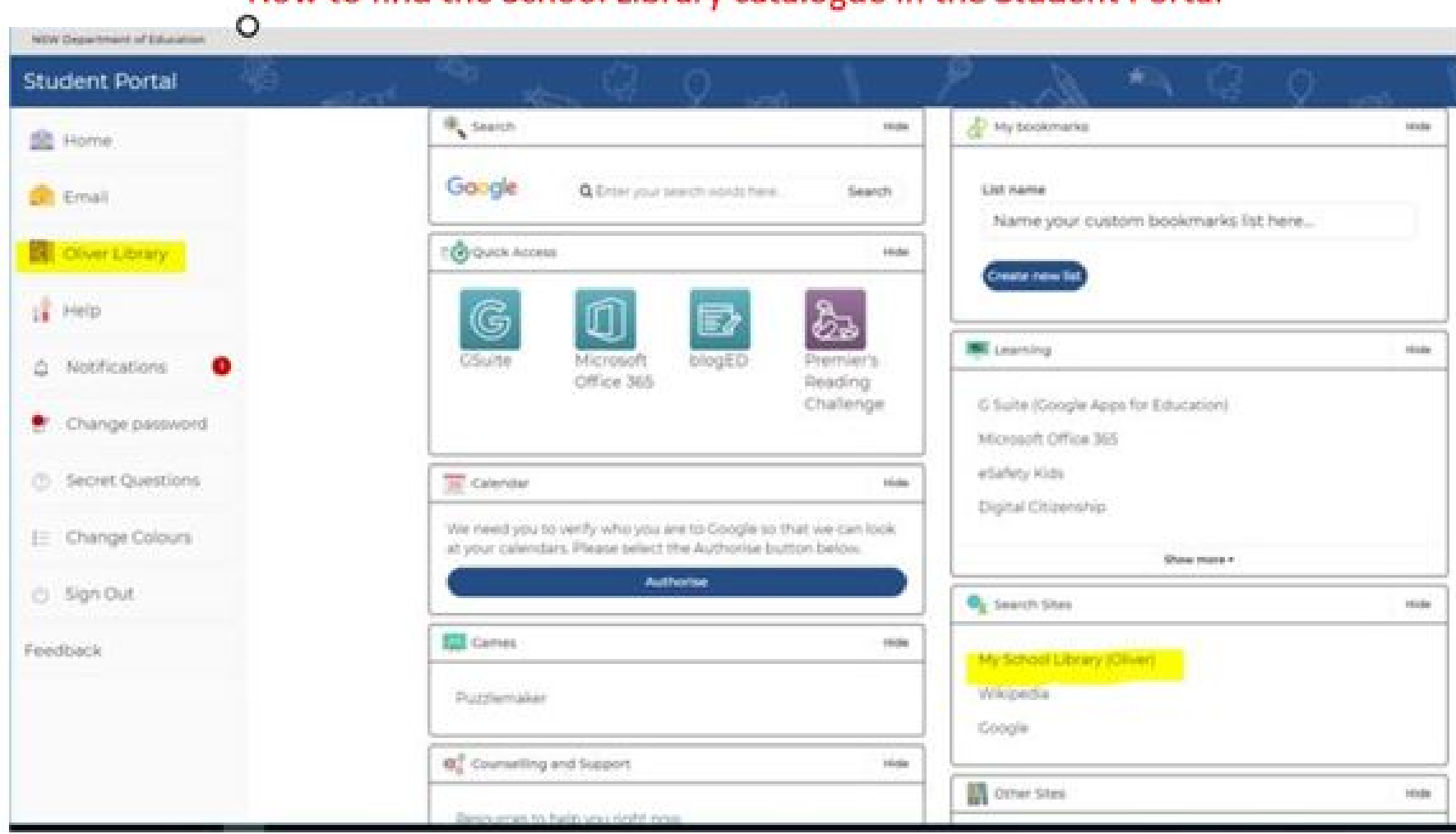

## How to find the School Library catalogue in the Student Portal

Borr

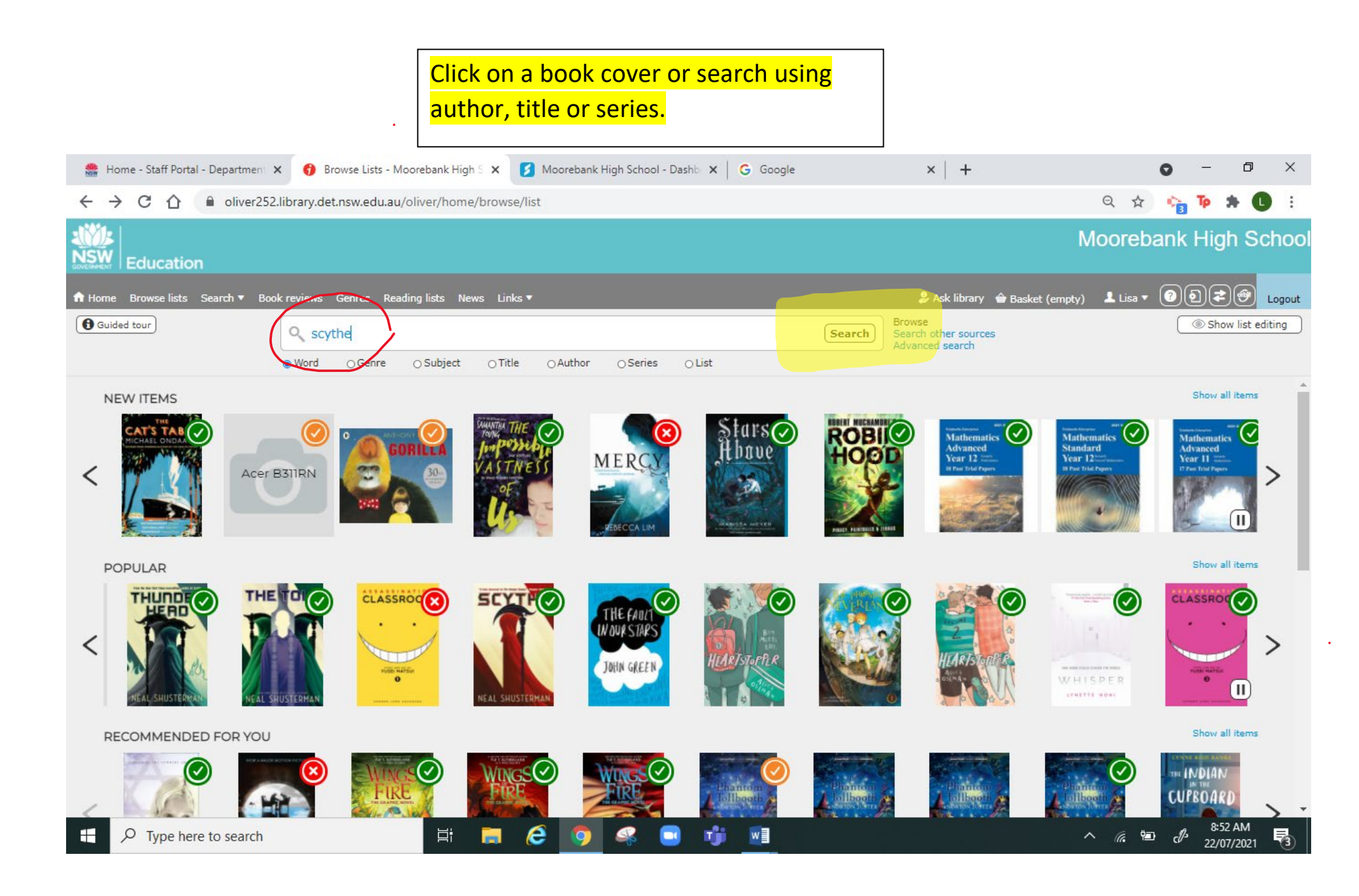

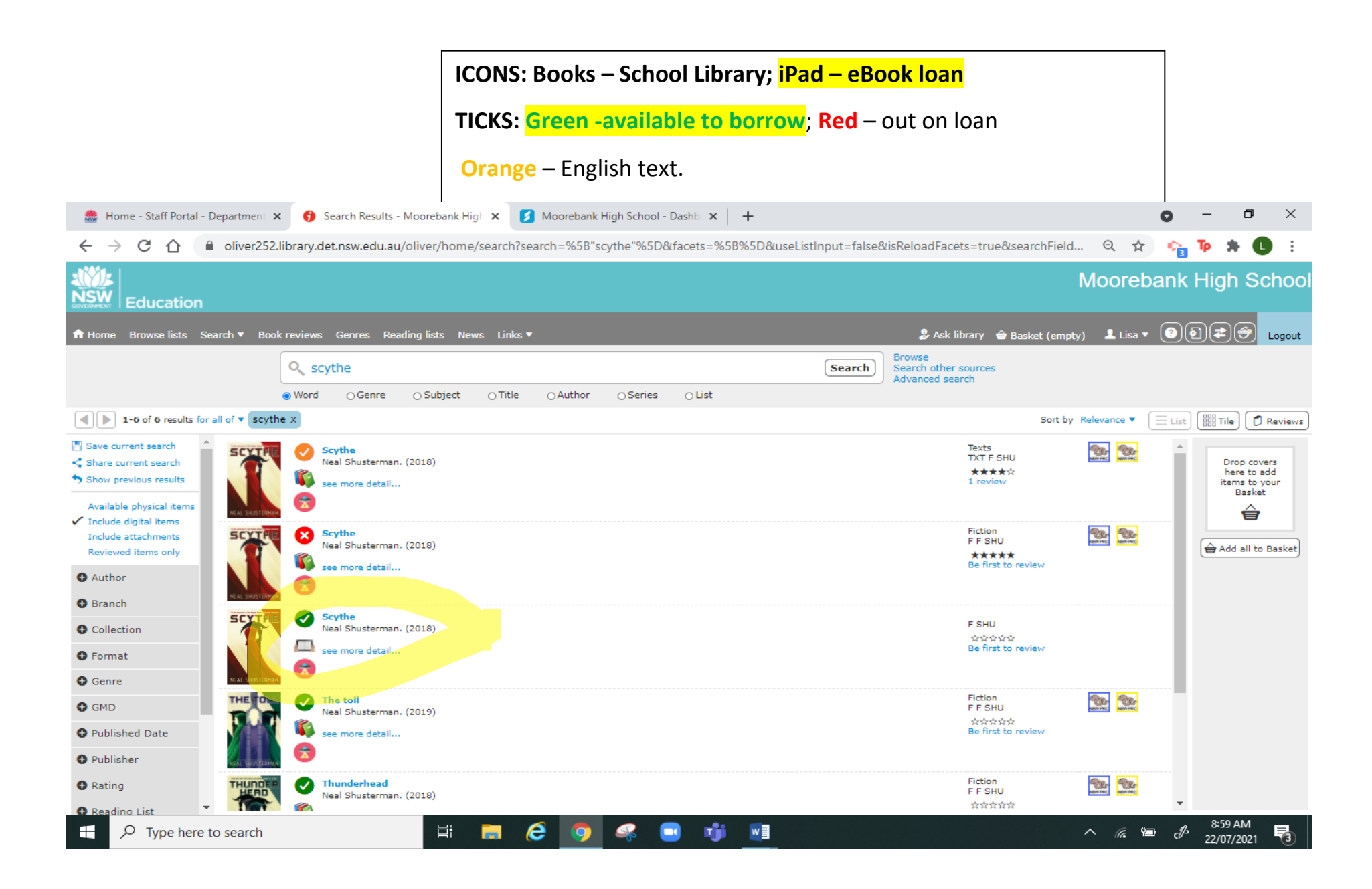

|                                                                                                    | Click on Borrow eBook                                                                                                    |                                                                                                    |
|----------------------------------------------------------------------------------------------------|----------------------------------------------------------------------------------------------------|----------------------------------------------------------------------------------------------------|
| 醟 Home - Staff Portal - Dep                                                                                    | partment 🗙 😚 Resource Details - Moorebank Hi 🗴 🚺 Moorebank High School - Dashb 🗙 📔 🕂                                                                                                    | • - • ×                                                                                                    |
| ← → C △ ●                                                                                                    | oliver252.library.det.nsw.edu.au/oliver/home/resources/details/d7c287f30a071aa00b2205d102de6f01                                                                                                    | ९ 😒 🏫 🍺 🗯 🚺 :                                                                                                    |
| Education                                                                                                    |                                                                                                    | Moorebank High School                                                                                                    |
| n Home Browse lists Searc                                                                                      | ch ▼ Book reviews Genres Reading lists News Links ▼                                                                                                    | 🖨 Basket (empty) 💄 Lisa 🔻 🕖 🗐 🃚 🔂 Logout                                                                                                    |
|                                                                                                    | Search other source:<br>Advanced search                                                                                                    | 5                                                                                                    |
|                                                                                                    | Word ○Genre ○Subject ○Title ○Author ○Series ○List                                                                                                    |                                                                                                    |
| Back to previous page                                                                                          | Result 3 of 6                                                                                                    | Â                                                                                                    |
| NEAL SHUSTERMAN                                                                                                | Scythe Open in Cataloguing  #1 in Arc of a Scythe Neal Shusterman. (2018)  Adobe EPUB eBook  Summary: In a world where disease, war and crime have been eliminated, the only way to die is to be randomly killed ("gleaned") by professional scythes. Citra and Rowan are teenagers who have been selected to be scythes' apprentices, and despite wanting nothing to do with the vocation, they must learn the art of killing and understand the necessity of what they do. Only one of them will be chosen as a scythe's apprentice and as Citra and Rowan come up against a terrifyingly corrupt Scythedom, it becomes clear that the winning apprentice's first task will be to glean the loser. (Distributor) | YOU MAY ALSO LIKE<br>ITEMS IN THIS SERIES                                                                                                    |
| Average rating ☆☆☆☆☆<br>Rate it ☆☆☆☆☆<br>Write a review<br>Borrow eBook<br>@ Add to Basket<br>Ø Not reservable | WHERE IS IT?       Second or audiobook available - click the button under the large cover image on the left         ITEM DETAILS       Authors       Shusterman, Neal         Description       1 e-book (440 pages)         Notes       Description based on print version record and online preview. Available in Overdrive Read and EPUB format.         9781406382129       Summary: In a world where disease, war and crime have been eliminated, the only way to die is to be randomly killed ("gleaned") by professional scythes. Citra and Rowan are teenagers who have been selected to be scythes' apprentices, and despite wanting nothing                                                              | ITEMS BY THIS AUTHOR       Image: state state |
| Share this item                                                                                                | SEARCH RESULTS                                                                                                    | SIMILAR ITEMS                                                                                                    |
| 🕂 🔑 Type here to search 🖾 🥵 😜 🐝 🔝 👘 📲 🚺 📩 🖉 🖉 22/07/2021 🖏                                                     |                                                                                                    |                                                                                                    |

## Click the arrow to start reading! Enjoy!

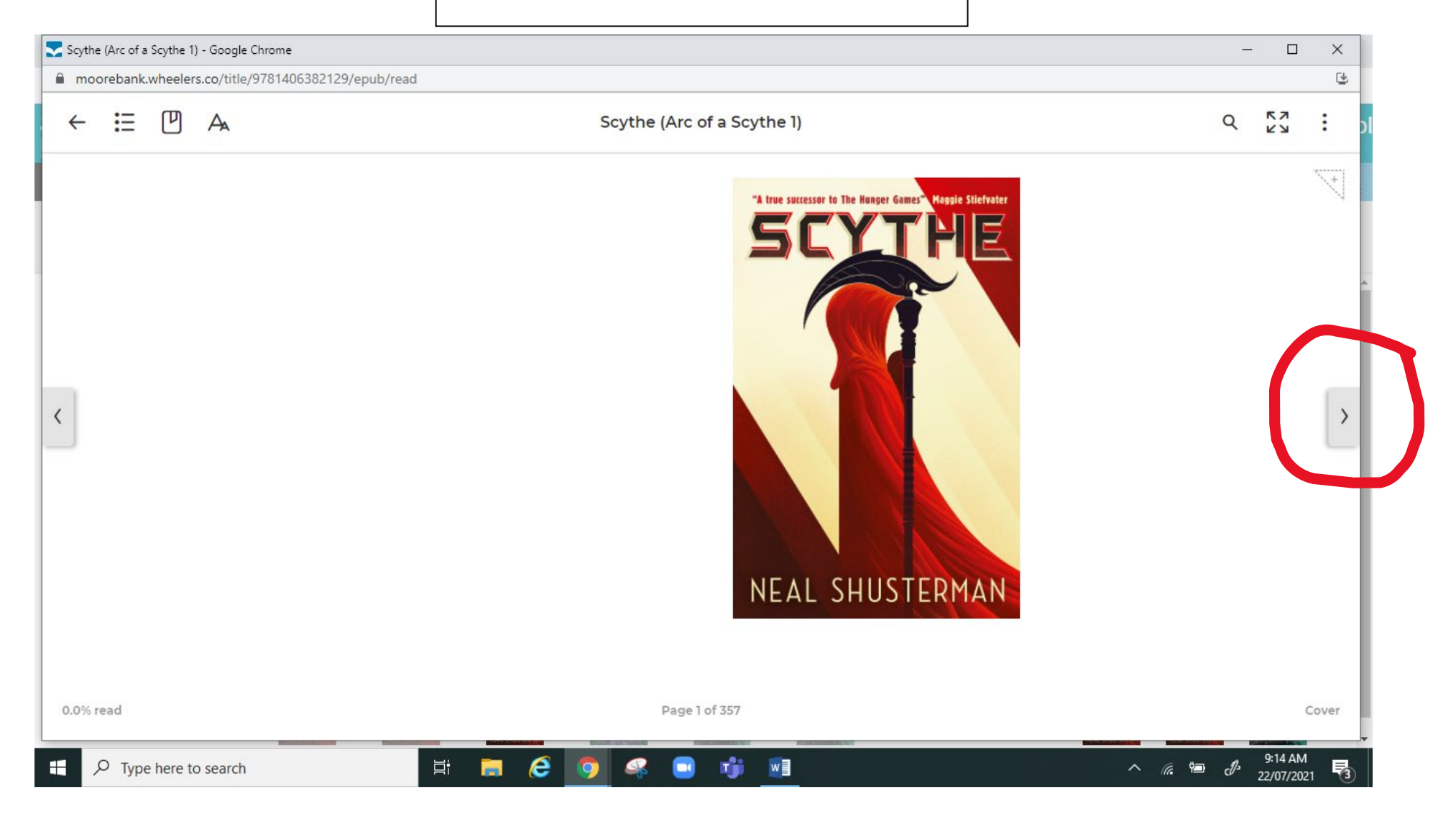